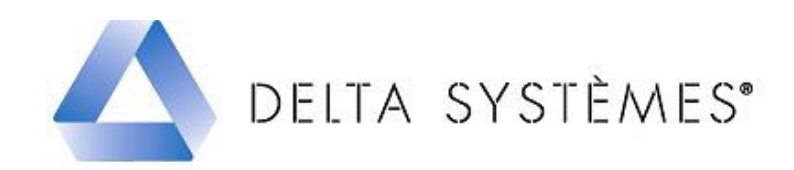

## Procédure de mise à jour des données WICTOP 3D version 6.2 SP1 – Juillet 2010 monoposte et réseau.

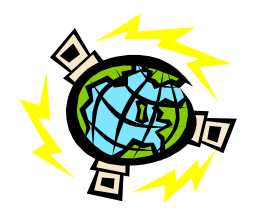

## Etapes :

| 1 - Sauvegarde de la base de données         | Page 1 |
|----------------------------------------------|--------|
| 2 – Téléchargement de la mise à jour         | Page 2 |
| 3 – Installation de la mise à jour           | Page 3 |
| 4 – Chargement des données de la mise à jour | Page 4 |
| 5 – Chargement du tarif Juillet 2010         | Page 5 |
| 6 – Chargement des données de la sauvegarde  | Page 6 |

: cette mise à jour est à réaliser sur un seul poste de travail, si vous avez installé **WICTOP 3D** en réseau.

## 1 - Sauvegarde de la base de données

| Avant de passer la mise à jour, vous devez procéder à une sauvegarde<br>de vos données entreprise (données K). Pour cela, dans <b>WICTOP 3D</b> ,<br>sélectionnez « <b>Données</b> » puis « <b>Sauvegarder données</b> ».                                                                                                    | WICTOP 3D         Données       Châssis       Affaire       Autres         Editer données permanentes         Imprimer données permanentes         Charger Données         Sauvegarder données         Importer données ASCII         Exporter données ASCII         Mettre à jour tarifs         Configuration utilisateur |
|----------------------------------------------------------------------------------------------------|----------------------------------------------------------------------------------------------------|
| Le message « Sauvegarder les données » s'affiche. Appuyez sur « Oui ».                                                                                                    | WICTOP 3D       Sauvegarder les données ?       Oui     Non                                                                                                    |
| La sauvegarde se réalise.                                                                                                    | Database<br>Sauver les données: Article Pièce                                                                                                    |
| Le message « La base de données a été sauvegardée avec succès »<br>s'affiche. Appuyez sur « OK » et quittez WICTOP 3D.<br>: Attention, si vous êtes installés sous Vista, le message s'affiche<br>mais la sauvegarde peut ne pas se faire (Si l'installation de WICTOP<br>3D est réalisée dans C:\Program Files\Wictop). Nous contacter<br>impérativement dans ce cas au 05 61 31 25 92. | WICTOP 3D                                                                                                    |

• Téléchargez le fichier 'MaJ\_WICTOP\_62SP1\_Base\_Juillet2010.exe ' à l'aide du lien suivant :

http://www.deltaservicesonline.com/fs wicona.htm

| Depuis la page « WICONA » sur le site Delta<br>Systèmes, cliquez sur :                                                                                                    | Mise à jour<br>Logiciels                                                                                                    |
|----------------------------------------------------------------------------------------------------|----------------------------------------------------------------------------------------------------|
| Sur la page « Mise à jour logiciels WICONA », cliquez sur :                                                                                                    | WICTOP 3D                                                                                                    |
| Sur la page « Mise à jour WICTOP 3D WICONA »,<br>cliquez sur :                                                                                                    | Mise à jour WICTOP 3D Tarif juillet 2010<br>Attention : vous ne pouvez installer cette mise<br>à jour que sur une version Wictop 6.2 SP1<br>(décembre 2009 ou juin 2010). Cette mise à<br>jour intègre le nouveau tarif applicable à partir<br>du 26 juillet 2010.                                                                                                    |
| Sur la page « Mise à jour WICONA », renseignez<br>vos informations d'identification, puis appuyer sur<br>« OK » :                                                                                               | Nom :<br>Mail :<br>Société :<br>OK                                                                                                    |
| Sur la fenêtre <b>« Téléchargement de fichier »</b> ,<br>appuyez sur <b>« Enregistrer »</b> et choisir un<br>emplacement de destination, par exemple le Bureau.<br>Appuyez ensuite sur <b>« Enregistrer »</b> . | Téléchargement de fichiers - Avertissement de sécurité       Image: Comparison of the security of the security of the |
| Le téléchargement se réalise.<br>Sur la fenêtre « <b>Téléchargement terminé</b> », appuyer<br>sur « <b>Fermer</b> ».<br>Vous pouvez ensuite quitter le site Delta Systèmes.                                     | 57% de62SP1_Base_Juillet2010.exe de www.del       Image: Comparison of the service of the service of the ser        |
| Vous pouvez aussi consulter la notice d'installation en<br>ligne depuis la page « Mise à jour WICTOP 3D<br>WICONA » en cliquant sur :                                                                           |                                                                                                    |

: avant d'installer la mise à jour, vérifiez que vous avez quitté WICTOP 3D et que vous êtes bien en version 6.2 SP1.

| Double cliquez sur le fichier<br>MaJ_WICTOP_62SP1_Base_Juil<br>let2010.exe placé sur le Bureau :<br>Appuyez ensuite sur « Exécuter ».                                                                                                  | MaJ_WICTOP<br>_62SP1_Base_<br>Juillet2010.ex<br>e                                                                                                    |
|----------------------------------------------------------------------------------------------------|----------------------------------------------------------------------------------------------------|
| Sur la fenêtre <b>« Mise à jour</b><br>Wictop 3D », appuyez sur<br><b>« Suivant »</b> :                                                                                                    | Mise à jour - WictoP 30  Bienvenue dans l'assistant de  mise à jour de WictOP 30  Cit astidar va vou quide dans la nies à jour de base de données WICTOP 32 SP1 au voie adrabau.  Apager au Siviet pour continuer ou su Annuler pour  wictore et ves des  Suivert> Annuler                                                                                                    |
| Le programme d'installation détecte<br>automatiquement le dernier<br>répertoire d'installation utilisé par<br><b>WICTOP 3D</b> , et ceci quel que soit la<br>version de Windows que vous<br>utilisez. Appuyez sur « <b>Suivant</b> » : | Mise à jour - WICTOP 30       Dossier de destination       Do WICTOP 30 doit ê être mis à jour ?       Du WICTOP 30 doit ê être mis à jour ?       Di WICTOP 30 doit ê être mis à jour ?       Di Wictop 30 doit ê être mis à jour ?       Di Wictop 30 doit ê être mis à jour ?       Di Wictop 30 doit ê être mis à jour ?       Di Wictop 30 doit ê être mis à jour ?       Di Wictop 30 doit ê être mis à jour ?       Di Wictop 30 doit ê être mis à jour ?       Di Wictop 30 doit î î î vous soubalez choiri un dossier different.       Represent étre Wictol 10 file       Le programme requient au moins 106,8 Mio d'espace disque dispondé.       C Périodeant       Quivent >     Annuler                                                                                                    |
| Sur la fenêtre <b>« Confirmation »</b> ,<br>appuyez sur <b>« Oui »</b> :                                                                                                    | Confirmation         Image: Confirmation         Image: Confirmation |
| Sur la fenêtre « Mise à jour<br>Wictop 3D », appuyez sur « Mettre<br>à jour ».                                                                                                    | Mise à jour - WICTOP 30     Piet à mettre à jour     Consider de fonder de todes les Homations pour copier les nouvelles     de de de de de de de de de de de de                                                                                                    |
| L'extraction des fichiers se réalise.                                                                                                    | Mise à jour - VY/CTOP-30     Wise à vour en cour     Voulez partent que fasisitar copie les données VICTOP 30 su voire     Condectaires     Estaplion des Inferes.     Conformation Fancilier (CTOPMAL SP1_uim_2010/tom_language_lest     Condectaires)     Annue                                                                                                    |

## 4 - Chargement des données de la mise à jour

| Pour réaliser la mise à jour, vous devez procéder<br>à un chargement des données de la mise à jour.<br>Pour cela, dans <b>WICTOP 3D</b> , sélectionnez<br><b>« Données »</b> puis <b>« Charger données »</b> .                                                                                                    | WICTOP 3D         Données       Châssis       Affaire       Autres         Editer données permanentes       Imprimer données       Imprimer données         Charger Données       Sauvegarder données       Importer données ASCII         Exporter données ASCII       Mettre à jour tarifs       Importer données                                                                                                    |
|----------------------------------------------------------------------------------------------------|----------------------------------------------------------------------------------------------------|
| La fenêtre « <b>Rechercher un dossier</b> » s'affiche.<br>Sélectionnez le répertoire C:\Program<br>Files\WICTOP\MAJ_SP1_Juillet_2010 dans<br>lequel se trouvent les données de la mise à jour,<br>puis appuyer sur « <b>OK</b> ».<br>: si votre installation de la version<br>précédente de <b>WICTOP 3D</b> a été réalisée sous<br>Vista, le répertoire à sélectionner est C:\Wictop\<br>MAJ_SP1_Juillet_2010 | Rechercher un dossier       Veuillez changer de répertoire pour le fichier de sauvegarde       MA1_SP1_Juillet_2010       MA1_SP1_Juillet_2010       HASPTimer       Help       Banguagebase       Layer       Banguagebase       Layer       Banguagebase       CK                                                                                                    |
| Le chargement des données se réalise.                                                                                                    | Database<br>Charger les données : Atticles longs<br>ASF,8056S<br>18 %                                                                                                    |
| Dans le rapport de chargement de données, appuyer sur « <b>OK</b> ».                                                                                                    | R     dometer Devises draugetes avec succhs.     1 dometer Collegations Uklasters of angeles avec succhs.     27 dometer Totes et House colles avec succhs.     28 dometer Davis avec succhs.     29 dometer Davis avec succhs.     20 dometer Davis avec succhs.     20 dometer |

| Pour finaliser la mise à jour, vous devez procéder à un<br>chargement du tarif Juillet 2010. Pour cela, dans<br>WICTOP 3D, sélectionnez « Données » puis « Mettre à<br>jour tarifs», et enfin « Mettre à jour prix articles ».                                                                                                    | WitcrioP 90         Dorredes       Châsis Affaire Autres ?         Editor données permanentes       Imprimer données permanentes         Imprimer données factures       Imprimer données ASCII         Exporter données ASCII       Exporter données ASCII         Exporter données ASCII       Mattre à jour prix dintides         Mattre à jour zards       Mattre à jour prix dintides         Configuration utilisateur       Charger tables de vitrages         Définir les éliquettes       Configuration         Configuration utilisateur       Charger tables de vitrages         Définir les éliquettes       Configuration         Quitter       Quitter                                                                                                    |
|----------------------------------------------------------------------------------------------------|----------------------------------------------------------------------------------------------------|
| La fenêtre <b>« Rechercher un dossier »</b> s'affiche.<br>Sélectionnez le répertoire C:\Program<br>Files\WICTOP\MAJ_SP1_Juillet_2010, puis appuyer<br>sur <b>« OK »</b> .<br>: si votre installation de la version précédente de<br><b>WICTOP 3D</b> a été réalisée sous Vista, le répertoire à<br>sélectionner est C:\Wictop\ MAJ_SP1_Juillet_2010<br>(Le programme doit le proposer par défaut). | Rechercher un dossier     ?       Sélectionner le chemin d'accès       MAJ_SP1_Juilet_2010       Image: Selection of the selection of the selection o                                                        |
| Sur la fenêtre « WICTOP », appuyez sur « Oui » :                                                                                                    | WICTOP       Image: Constraint of the constraint of the constr |
| Le chargement du tarif Juillet 2010 se réalise pour les articles pièce.                                                                                                    | Database<br>Import WICTOP Articles pièce                                                                                                    |
| Sur la fenêtre « WICTOP », appuyez sur « OK » :                                                                                                    | WICTOP         3403 WICTOP Articles pièce chargé(es) avec succès.         OK                                                                                                    |
| Ces trois dernières opérations sont à renouveler pour les articles longs.                                                                                                    |                                                                                                    |
| Vous pouvez vérifier les dates qui confirment le chargement des données et du tarif Juillet 2010 dans les menus « ? » puis « A propos de WICTOP 3D ».                                                                                                    | Informaitons et dates de la base de données           Articles         Date           BdD-Technique         22/07/2010           Tarif-Article         26/07/2010                                                                                                    |

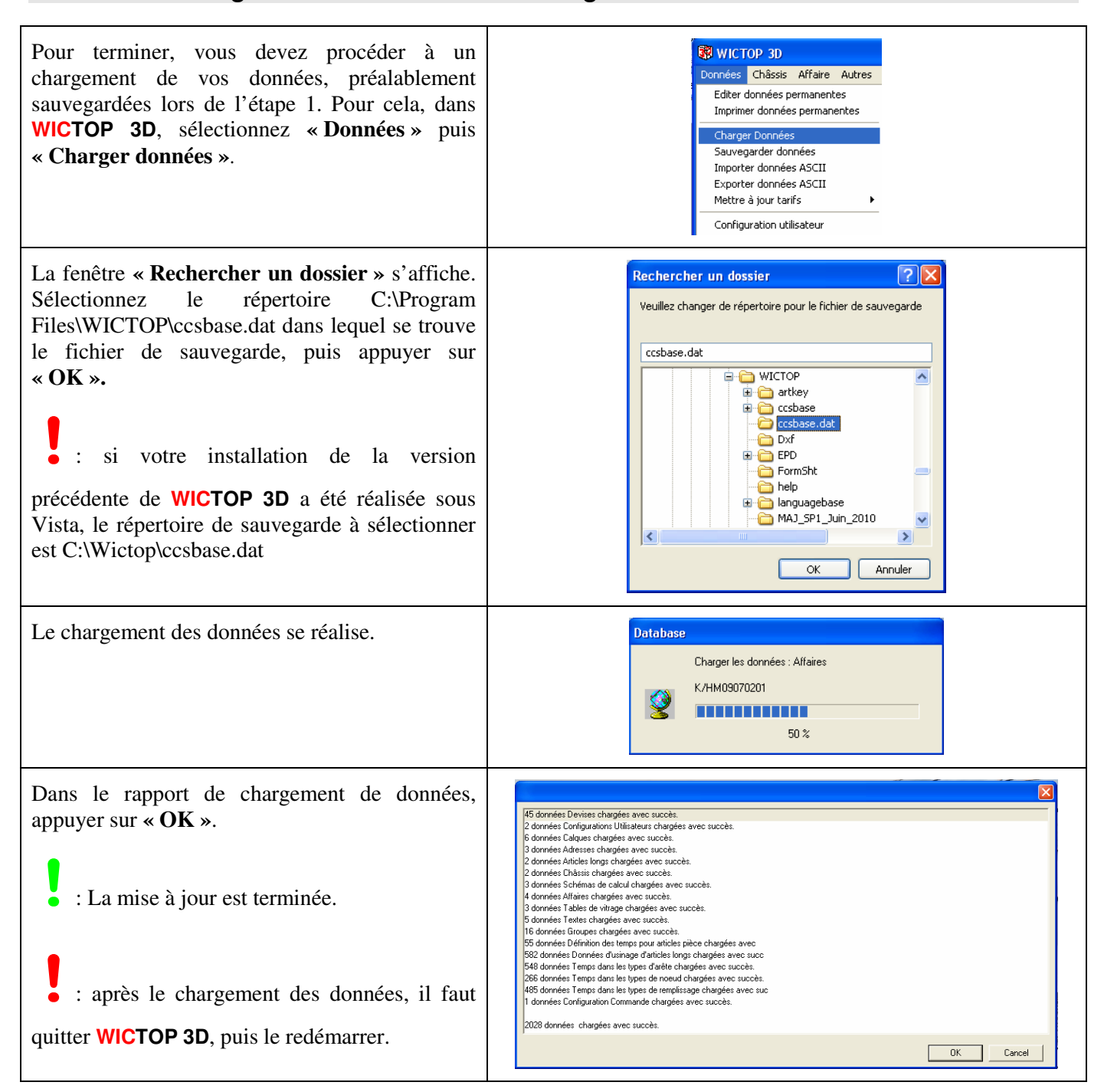